# DENUNCIA ANNUALE IMBOTTIGLIATORI Istruzioni per il caricamento dei dati dal portale ic-deis

Istruzioni prodotte da InfoCamere – 9 agosto 2005

Accesso al portale IC-DEIS

L'indirizzo del portale è http://www.ic-deis.it

| IcDeis                                                                                                    | InfoCamere<br>DOC Enhanced Inform                                          | ation System                                                                     |                                                               |
|----------------------------------------------------------------------------------------------------|----------------------------------------------------------------------------|----------------------------------------------------------------------------------|---------------------------------------------------------------|
| Link<br>Codifiche D.O./I.G.T.<br>Sez. albo imbottialiatori<br>Modulistica<br>Modifica Password<br>Per avere informazioni sui<br>prodotti tipici potete<br>consultare il sito. Specialitaly | Elenchi & Statistiche<br>Sezione in allestimento                           | Promozioni<br>Password<br>Login                                                  | Certificazioni User Password Login                            |
| 🙊 i 👘 i                                                                                                    | News                                                                       |                                                                                  |                                                               |
| Snerialitalu                                                                                                    | Campagna Vendemmiale 2005 -                                                | - 2006                                                                           |                                                               |
| Per poter vedere e stampare i<br>documenti è necessario<br>installare Acrobat Reader                                                                                                    | Nella riunione tenuta pre<br>ottenuto)che le denunce<br>autocertificazione | esso il MIPA il 14/07/2005 le organizzaz<br>uve della campagna in oggetto vengan | ioni di categoria hanno chiesto (e<br>io ancora presentate in |

Digitare user e password nel riquadro Certificazioni e premere il bottone **Login** La password è ' case sensitive' quindi fare attenzione a maiuscole e minuscole

Selezionare in successione Agroalimentare - Albo Imbottigliatori - Imbottigliatori

## Funzione DENUNCE

Viene presentata la seguente videata

| IcDeis                               | <b>lc-Deis</b><br>Imbottigliatori     |             |       | Logoff<br>? |
|--------------------------------------|---------------------------------------|-------------|-------|-------------|
| Ricerca                              | Albo Imbottigliatori di Verona: Denui | nce         |       |             |
| Codice Fiscale: ( <u>clear</u> )     |                                       |             |       |             |
|                                      | Risultati Ricerca - Record estratti:  |             |       |             |
| Partita Iva: (clear)                 | Denominazione                         | Cod.Fiscale | P.Iva | P.I.N.      |
|                                      |                                       |             |       | Esci        |
| <u>Cerca</u>                         | Pagine                                |             |       |             |
| Vai a:                               |                                       |             |       |             |
| Scetta Settore                       |                                       |             |       |             |
| <u>Scetta Albo</u>                   |                                       |             |       |             |
| <u>Funzioni Albo Imbottiqliatori</u> |                                       |             |       |             |
| <u>Funzioni Imbottiqliatori</u>      |                                       |             |       |             |

Nella parte di sinistra, digitare la chiave di ricerca dell'azienda che interessa Sia per il Codice Fiscale che per la Partita IVA bastano i primi tre caratteri Il sistema presenta la lista delle aziende che soddisfano al parametro di ricerca impostato

| Icbes                                                     | lo<br>In              | <b>c-Deis</b><br>nbottigliatori                                             |             |             | Logoff<br>? |  |  |  |
|-----------------------------------------------------------|-----------------------|-----------------------------------------------------------------------------|-------------|-------------|-------------|--|--|--|
| Ricerca                                                   | Albo I                | Albo Imbottigliatori di Verona: Denunce                                     |             |             |             |  |  |  |
| Codice Fiscale: ( <u>clear</u> )                          |                       |                                                                             |             |             |             |  |  |  |
| 02907                                                     | Risult                | tati Ricerca - Record estrat                                                | tti: 2      |             |             |  |  |  |
| Partita Iva: (clear)                                      | D                     | enominazione                                                                | Cod.Fiscale | P.Iva       | P.I.N.      |  |  |  |
|                                                           | О <mark>Р</mark><br>S | Pasqua Vigneti E Cantine<br>p.a.                                            | 02907550236 | 02907550236 |             |  |  |  |
| <u>Cerca</u>                                              |                       | Az.agr. Marchesi Fumanelli<br>i Armando Pirola E<br>lottadelli Roberta S.s. | 02907690230 | 02907690230 |             |  |  |  |
| Scetta Settore                                            |                       | Stahilim                                                                    | enti        |             |             |  |  |  |
| Scetta Albo                                               |                       | Scathain                                                                    | enu         |             | Esci        |  |  |  |
| Funzioni Albo Imbottigliatori<br>Funzioni Imbottigliatori | Pagine                | ,                                                                           |             |             | 1           |  |  |  |

Nel caso in cui si stia agendo per conto terzi, viene richiesto il pin dell'azienda.

Selezionare l'azienda che interessa e premere il bottone Stabilimenti

Viene presentata la lista degli stabilimenti associati all'imbottigliatore selezionato

| Vai a:                        | Albo Imbottigliatori di Verona: Denunce |             |                                    |                     |             |         |                    |        |            |
|-------------------------------|-----------------------------------------|-------------|------------------------------------|---------------------|-------------|---------|--------------------|--------|------------|
| Scetta Settore                |                                         |             |                                    |                     |             |         |                    |        |            |
| Scetta Albo                   | List                                    | a indirizzi | i degli stabilimenti di: <b>Pa</b> | squa Vigneti E Cant | ine S.p.a R | ecord e | estratti: <b>1</b> |        |            |
| Funzioni Albo Imbottigliatori |                                         | Cap         | Indirizzo                          | Comune              | Data Iscr.  | Matr.   | Rea                | ICRF   | Status     |
| Funzioni Imbottigliatori      | o                                       | 37131       | Via Belviglieri 30                 | Verona (VR)         | 25/08/2004  | 12      | VR-<br>293090-     | VR2620 | DEFINITIVA |
|                               |                                         |             | Denunce                            |                     |             |         |                    |        |            |
|                               |                                         |             |                                    |                     |             |         |                    |        | Esci       |
|                               | Pagi                                    | ne          |                                    |                     |             |         |                    |        | 1          |

Selezionare lo stabilimento che interessa e premere il bottone Denunce

### Il sistema presenta la lista delle sezioni cui lo stabilimento è iscritto.

| Vai a:                                                                          | Alb                                      | Albo Imbottigliatori di Verona: Gestione Albo                                                                                       |        |                            |              |  |  |  |  |
|---------------------------------------------------------------------------------|------------------------------------------|----------------------------------------------------------------------------------------------------|--------|----------------------------|--------------|--|--|--|--|
| Scetta Settore                                                                  |                                          |                                                                                                    |        |                            |              |  |  |  |  |
| <u>Scetta Albo</u><br>Funzioni Albo Imbottigliatori<br>Funzioni Imbottigliatori | Lista<br>Ana<br>Indir                    | ta sezioni<br>agrafica: <b>Pasqua Vigneti E Cantine S.p.a.</b><br>irizzo stabilimento: <b>37131 Via Belviglieri 30, Verona (VR)</b> |        |                            |              |  |  |  |  |
|                                                                                 |                                          | Тіро                                                                                                    | Codice | Descrizione                | Data fine    |  |  |  |  |
| Anna vitavia anta                                                               |                                          | IGT                                                                                                    | 1020   | SICILIA                    |              |  |  |  |  |
|                                                                                 |                                          | IGT                                                                                                    | 1004   | SALENTO                    |              |  |  |  |  |
| Stampa denuncia                                                                 |                                          | IGT                                                                                                    | 1003   | PUGLIA                     |              |  |  |  |  |
|                                                                                 |                                          | IGT                                                                                                    | 1089   | MARCA TREVIGIANA           |              |  |  |  |  |
|                                                                                 |                                          | DOC                                                                                                    | 26     | LUGANA                     |              |  |  |  |  |
|                                                                                 |                                          | DOC                                                                                                    | 343    | CONEGLIANO VALDOBBIADENE   |              |  |  |  |  |
|                                                                                 |                                          | DOC                                                                                                    | 90     | TRENTINO                   |              |  |  |  |  |
|                                                                                 |                                          | DOC                                                                                                    | 4      | FRASCATI                   |              |  |  |  |  |
|                                                                                 |                                          | DOC                                                                                                    | 36     | MONTEPULCIANO D'ABRUZZO    |              |  |  |  |  |
|                                                                                 |                                          | IGT                                                                                                    | 1068   | PROVINCIA DI PAVIA O PAVIA |              |  |  |  |  |
|                                                                                 |                                          | Salva                                                                                                    |        |                            |              |  |  |  |  |
|                                                                                 |                                          |                                                                                                    |        |                            |              |  |  |  |  |
|                                                                                 | Pagir                                    | ne:                                                                                                    |        |                            | 1 <u>2 3</u> |  |  |  |  |
|                                                                                 | Totale occorrenze: 30 Occorrenze per pag |                                                                                                    |        |                            |              |  |  |  |  |

Nella parte sinistra dello schermo lasciare impostato a 2005 l'anno di riferimento (nei prossimi anni impostando opportunamente il valore e premendo il bottone **Cerca** sarà possibile visualizzare le denunce inserite nell'anno impostato)

In basso a sinistra è riportato il numero totale di sezioni cui lo stabilimento è iscritto; a destra il numero di pagine (di default il numero di occorrenze per pagina è 10) Il numero di occorrenze per pagina può essere variato agendo sulla tendina in basso a destra.

## INSERIMENTO DEI DATI DI PRODUZIONE E COMMERCIALIZZAZIONE

Selezionare con il mouse la sezione di cui si intende immettere i dati (click col pulsante sinistro nel riquadro alla sinistra della descrizione della sezione).

| Vai a:                                                                                                    | Albo Imbottigliatori di Verona: Gestione Albo     |                                                  |                          |                                          |                                |                  |                |           |   |
|----------------------------------------------------------------------------------------------------|---------------------------------------------------|--------------------------------------------------|--------------------------|------------------------------------------|--------------------------------|------------------|----------------|-----------|---|
| <u>Scetta Settore</u><br><u>Scetta Albo</u><br><u>Funzioni Albo Imbottigliatori</u><br>Funzioni Imbottigliatori | Lista<br>Ana<br>Indir                             | a sezioni<br>grafica: <b>P</b> a<br>izzo stabili | asqua Vig<br>mento: 371  | jneti E Cantine S.<br>131 Via Belviglier | p.a.<br>i 30, Ver(             | ona (VR)         |                |           |   |
| Anno riferimento 2005                                                                                           | V                                                 | Tipo<br>IGT<br>Imbottig                          | Codice<br>1020<br>Iliato | Commercializza                           | Descrizi<br>SICILIA<br>Ito Ita | one              | Mercato Estero | Data fine | ۲ |
| Stampa denuncia                                                                                                 |                                                   |                                                  |                          |                                          |                                |                  |                | Invia     |   |
|                                                                                                    |                                                   | IGT                                              | 1004                     |                                          | SALENT                         | 0                |                |           |   |
|                                                                                                    | IGT                                               |                                                  | 1003                     |                                          | PUGLIA                         |                  |                |           |   |
|                                                                                                    |                                                   | IGT                                              | 1089                     |                                          | MARCA TREVIGIANA               |                  |                |           |   |
|                                                                                                    |                                                   | DOC                                              | 26                       |                                          | LUGANA                         |                  |                |           |   |
|                                                                                                    |                                                   | DOC                                              | 343                      |                                          | CONEGL                         | IANO VALDOBBI    | ADENE          |           |   |
|                                                                                                    |                                                   | DOC                                              | 90                       |                                          | TRENTIN                        | 0                |                |           |   |
|                                                                                                    |                                                   | DOC                                              | 4                        |                                          | FRASCA                         | .TI              |                |           |   |
|                                                                                                    |                                                   | DOC                                              | 36                       |                                          | MONTEPULCIANO D'ABRUZZO        |                  |                |           |   |
|                                                                                                    |                                                   | IGT                                              | 1068                     |                                          | PROVINC                        | CIA DI PAVIA O P | AVIA           |           |   |
|                                                                                                    | Salva                                             |                                                  |                          |                                          |                                |                  |                |           |   |
|                                                                                                    | Esci                                              |                                                  |                          |                                          |                                |                  |                |           |   |
|                                                                                                    | Pagine: <u>1 2</u>                                |                                                  |                          |                                          |                                |                  |                | 23        |   |
|                                                                                                    | Totale occorrenze: 30 Occorrenze per pagina: 10 💌 |                                                  |                          |                                          |                                |                  |                |           |   |

Sotto la sezione selezionata compare una riga dove inserire i valori relativi alla produzione imbottigliata e commercializzata

Relativamente alla produzione commercializzata si deve indicare la quantitàdestinata al mercato nazionale (Italia) e ,se del caso, la quantità destinata al mercato estero. Accanto alla riga della sezione selezionata compare l'immagine di un pulsante premuto.

### I dati vanno inseriti in Litri

Inseriti i dati, premere il bottone **invia**; nel caso in cui sia stato valorizzato il campo mercato estero

Compare una griglia con i paesi di prima destinazione, selezionare i paesi di interesse spuntando il riquadro a fianco del paese con il mouse

| Lista<br>Ana<br>Indiri | a sezioni<br>grafica: <b>P</b> a<br>izzo stabili | asqua Vi;<br>imento: 37 | gneti E Cantine S.<br>131 Via Belviglier | .p.a.<br>† 30, V | /eror            | na (VR)                   |                |       |   |   |
|------------------------|--------------------------------------------------|-------------------------|------------------------------------------|------------------|------------------|---------------------------|----------------|-------|---|---|
|                        | Тіро                                             | Tipo Codice Descrizione |                                          |                  |                  |                           |                |       |   |   |
| ☑                      | IGT                                              | 1020                    |                                          | SICIL            | IA               |                           |                |       |   | 0 |
|                        | Imbottig                                         | gliato                  | Commercializza                           | ito              | Italia           | 1                         | Mercato Estero |       |   |   |
|                        | tt. 100                                          | 00                      | tt. 50000                                |                  | tt.              | 30000                     | tt. 20000      | Invia | 1 |   |
|                        | Paesi di                                         | i prima d               | estinazione                              |                  |                  |                           |                |       |   |   |
|                        |                                                  | F                       | RANCIA                                   |                  |                  |                           | SVIZZERA       |       |   |   |
|                        |                                                  | Ą                       | USTRIA                                   |                  |                  |                           | GERMANIA       |       |   |   |
|                        | :                                                | SPAGNA                  | E PORTOGALLO                             |                  |                  | GRECIA, MALTA E CIPRO     |                |       |   |   |
|                        |                                                  | PA                      | ESI BASSI                                |                  |                  | PAESI BALTICI             |                |       |   |   |
|                        |                                                  | INGHILTE                | RRA E IRLANDA                            |                  |                  | PAESI SCANDINAVI          |                |       |   |   |
|                        |                                                  | EUROPA DELL'EST         |                                          |                  |                  | RUSSIA                    |                |       |   |   |
|                        |                                                  | ALTRI PA                | ESI EST EUROPA                           |                  |                  | STATI UNITI D'AMERICA     |                |       |   |   |
|                        |                                                  | С                       | ANADA                                    |                  |                  | CILE                      |                |       |   |   |
|                        |                                                  | CENTR                   | RO AMERICA                               |                  |                  | ARGENTINA E BRASILE       |                |       |   |   |
|                        | A                                                | ALTRI PAE               | SI SUD AMERICA                           |                  |                  | AUSTRALIA E NUOVA ZELANDA |                |       |   |   |
|                        |                                                  | G                       | IAPPONE                                  |                  |                  |                           |                |       |   |   |
|                        | INDIA E ALTRI PAESI ORIENTALI                    |                         |                                          |                  |                  | MEDIO ORIENTE             |                |       |   |   |
|                        | SUD AFRICA                                       |                         |                                          |                  |                  | F                         | AESI AFRICANI  |       |   |   |
|                        | IGT                                              | 1004                    |                                          | SALE             | ENTO             |                           |                |       |   |   |
|                        | IGT                                              | 1003                    |                                          | PUGLIA           |                  |                           |                |       |   |   |
|                        | IGT                                              | 1089                    |                                          | MAR              | MARCA TREVIGIANA |                           |                |       |   |   |

Terminata la selezione dei paesi esteri , premere il bottone Salva.

Si ritorna alla lista delle sezioni.

La riga relativa alla sezione appena trattata si colora di verde e resta marcata dallo spunto. Se si vuol rivedere il dettaglio dei dati inseriti premere col tasto sinistro del mouse sul bottone alla destra della sezione.

Nel caso in cui si volesse cancellare il dato inserito, basta togliere lo spunto e premere **Salva** 

| IcDeis                                                                                                    |                         | <b>lc-Dei</b><br>Imbotti          | <b>is</b><br>gliatori                      |                                               | Logoff<br>?                         |  |  |
|----------------------------------------------------------------------------------------------------|-------------------------|-----------------------------------|--------------------------------------------|-----------------------------------------------|-------------------------------------|--|--|
| Vai a:                                                                                                    | Albo                    | o Imbottij                        |                                            |                                               |                                     |  |  |
| <u>Scetta Settore</u><br><u>Scetta Albo</u><br><u>Funzioni Albo Imbottigliatori</u><br>Funzioni Imbottigliatori | Lista<br>Anag<br>Indiri | i sezioni<br>grafica:<br>zzo stal | Pasqua Vigneti E (<br>bilimento: 37131 Via | Cantine S.p.a.<br>Belviglieri 30, Verona (VR) |                                     |  |  |
|                                                                                                    |                         | Tipo                              | Codice                                     | Descrizione                                   | Data fine                           |  |  |
| Appo riferimento 2005                                                                                           | ~                       | IGT                               | 1020                                       | SICILIA                                       |                                     |  |  |
| Cerca                                                                                                    |                         | IGT                               | 1004                                       | SALENTO                                       |                                     |  |  |
| Stampa denuncia                                                                                                 |                         | IGT                               | 1003                                       | PUGLIA                                        |                                     |  |  |
|                                                                                                    |                         | IGT                               | 1089                                       | MARCA TREVIGIANA                              |                                     |  |  |
|                                                                                                    |                         | DOC                               | 26                                         | LUGANA                                        |                                     |  |  |
|                                                                                                    |                         | DOC                               | 343                                        | CONEGLIANO VALDOBBIADENE                      |                                     |  |  |
|                                                                                                    |                         | DOC                               | 90                                         | TRENTINO                                      |                                     |  |  |
|                                                                                                    |                         | DOC                               | 4                                          | FRASCATI                                      |                                     |  |  |
|                                                                                                    |                         | DOC                               | 36                                         | MONTEPULCIANO D'ABRUZZO                       |                                     |  |  |
|                                                                                                    |                         | IGT                               | 1068                                       | PROVINCIA DI PAVIA O PAVIA                    |                                     |  |  |
|                                                                                                    | 1                       |                                   |                                            | Salva                                         |                                     |  |  |
|                                                                                                    | E                       |                                   |                                            |                                               |                                     |  |  |
|                                                                                                    | Pagin<br>Totak          | ie:<br>e occorr                   | renze: 30                                  | Occorr                                        | 1 <u>2</u><br>enze per pagina: 10 🔽 |  |  |

A questo punto si seleziona una seconda sezione e si itera il procedimento. Completato l'inserimento dei dati , agire sul bottone **Salva**.

Questa operazione consolida i dati inseriti e termina la registrazione della denuncia. Volendo stampare i dati inseriti agire su **Stampa denuncia** 

## PAESI DI PRIMA DESTINAZIONE

| continente | nazione                 |        | ZELANDA             |
|------------|-------------------------|--------|---------------------|
| europa     | FRANCIA                 | asia   | GIAPPONE            |
| europa     | SVIZZERA                | asia   | CINA                |
| europa     | AUSTRIA                 | asia   | INDIA E ALTRI PAESI |
| europa     | GERMANIA                |        | ORIENTALI           |
| europa     | SPAGNA E PORTOGALLO     | asia   | MEDIO ORIENTE       |
| europa     | GRECIA, MALTA E CIPRO   |        |                     |
| europa     | PAESI BASSI             | africa | SUD AFRICA          |
| europa     | PAESI BALTICI           | africa | PAESI AFRICANI      |
| europa     | INGHILTERRA E IRLANDA   |        |                     |
| europa     | PAESI SCANDINAVI        |        |                     |
| europa     | EUROPA DELL'EST         |        |                     |
| europa     | RUSSIA                  |        |                     |
| europa     | ALTRI PAESI EST EUROPA  |        |                     |
| america    | USA                     |        |                     |
| america    | CANADA                  |        |                     |
| america    | CILE                    |        |                     |
| america    | CENTROAMERICA           |        |                     |
| america    | ARGENTINA E BRASILE     |        |                     |
| america    | ALTRI PAESI SUD AMERICA |        |                     |
| oceania    | AUSTRALIA & NUOVA       |        |                     |